# การสมัครสมาชิก เว็บกรมอุทยานแห่งชาติ สัตว์ป่า และพันธุ์พืช เพื่อการใช้งานระบบสารสนเทศกลาง

(Web Portal กรมอุทยานแห่งชาติ สัตว์ป่า และพันธุ์พืช)

้ผู้ที่สามารถสมัครได้เฉพาะ ข้าราชการ ลูกจ้างประจำ และพนักงานราชการ

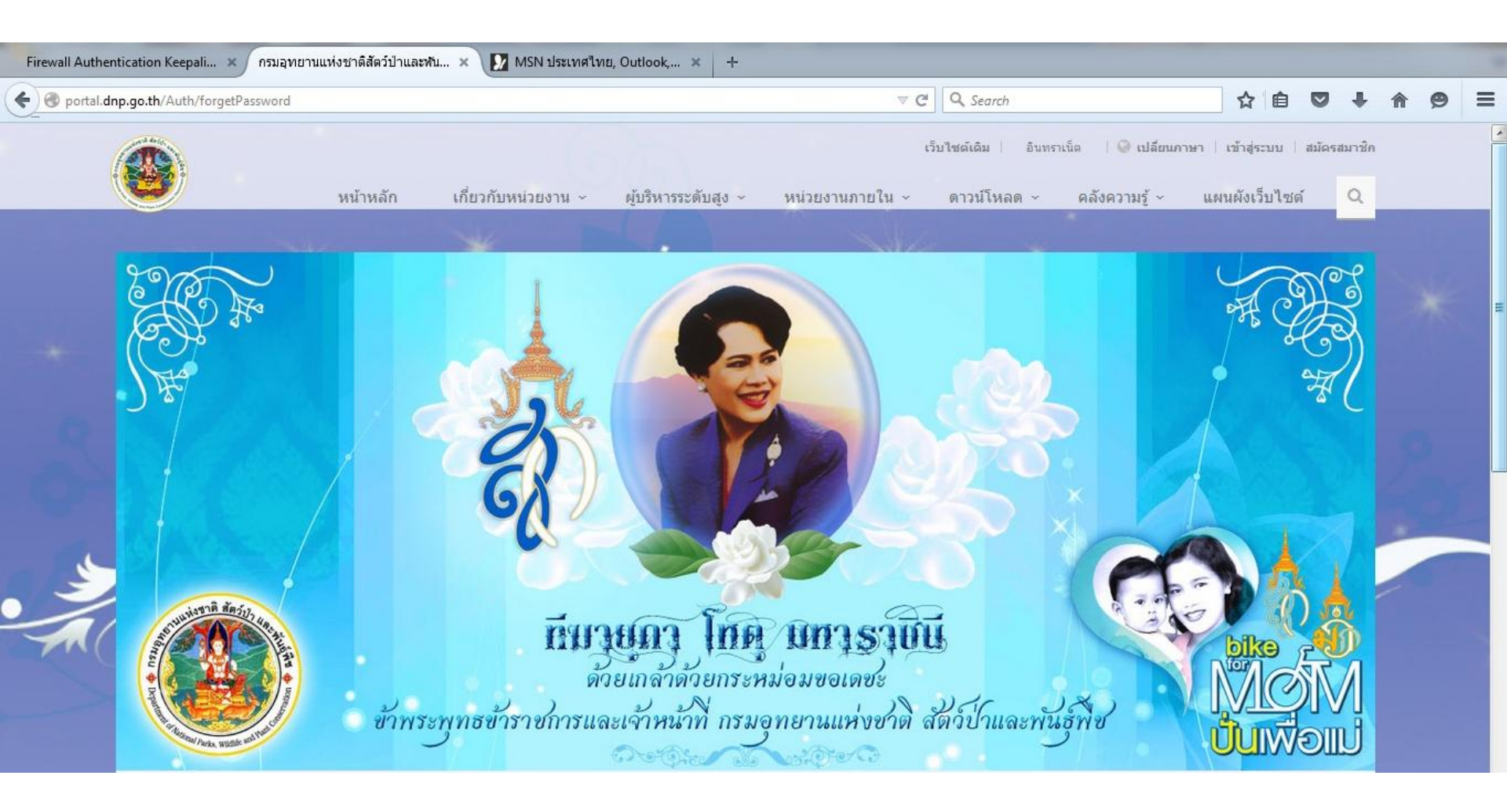

## เข้าหน้าเว็บหลัก Portal.dnp.go.th

### การสมัครสมาชิก

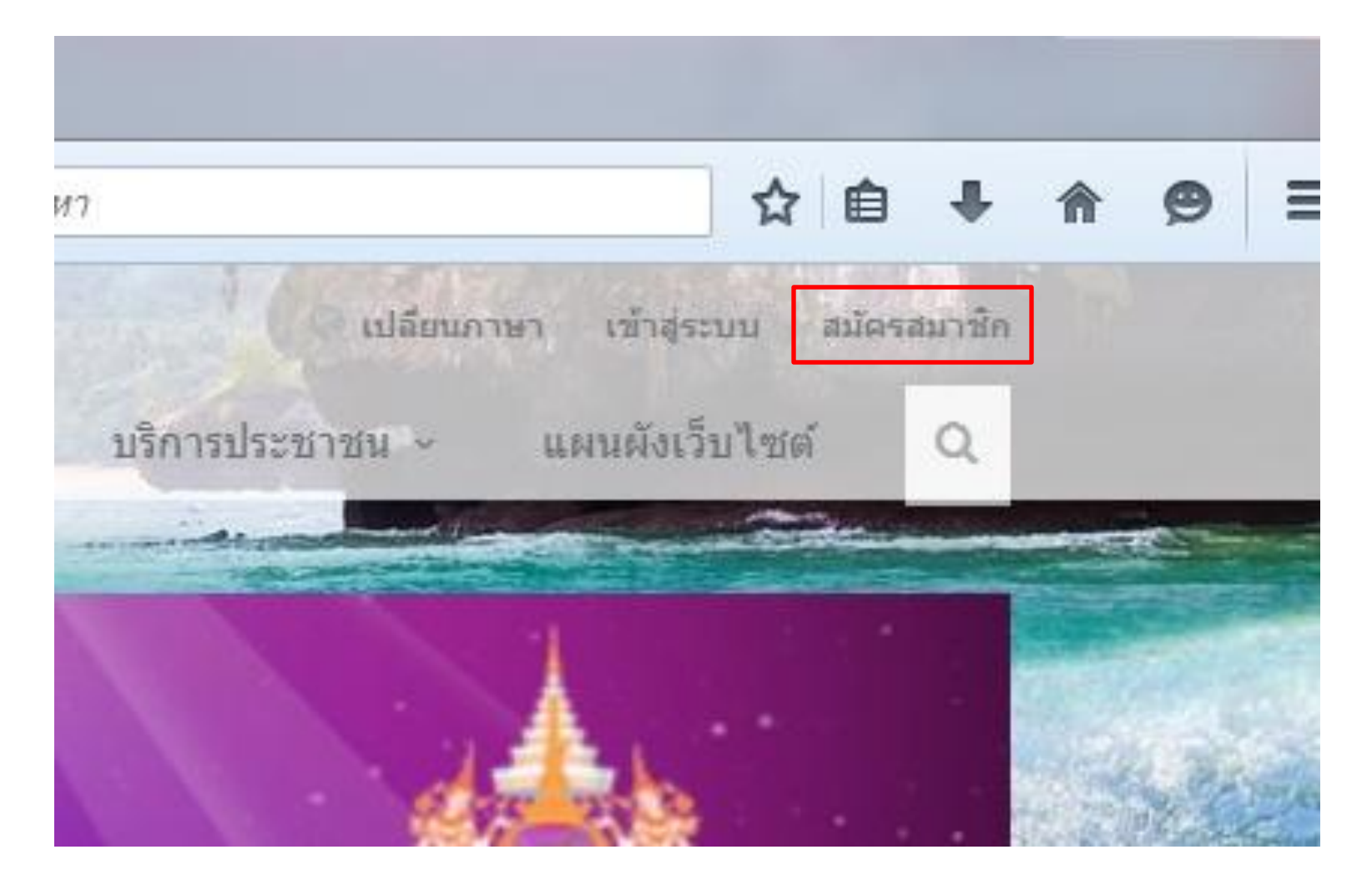

เลือกเมนู "สมัครสมาชิก"

สมัครสมาชิกใหม่

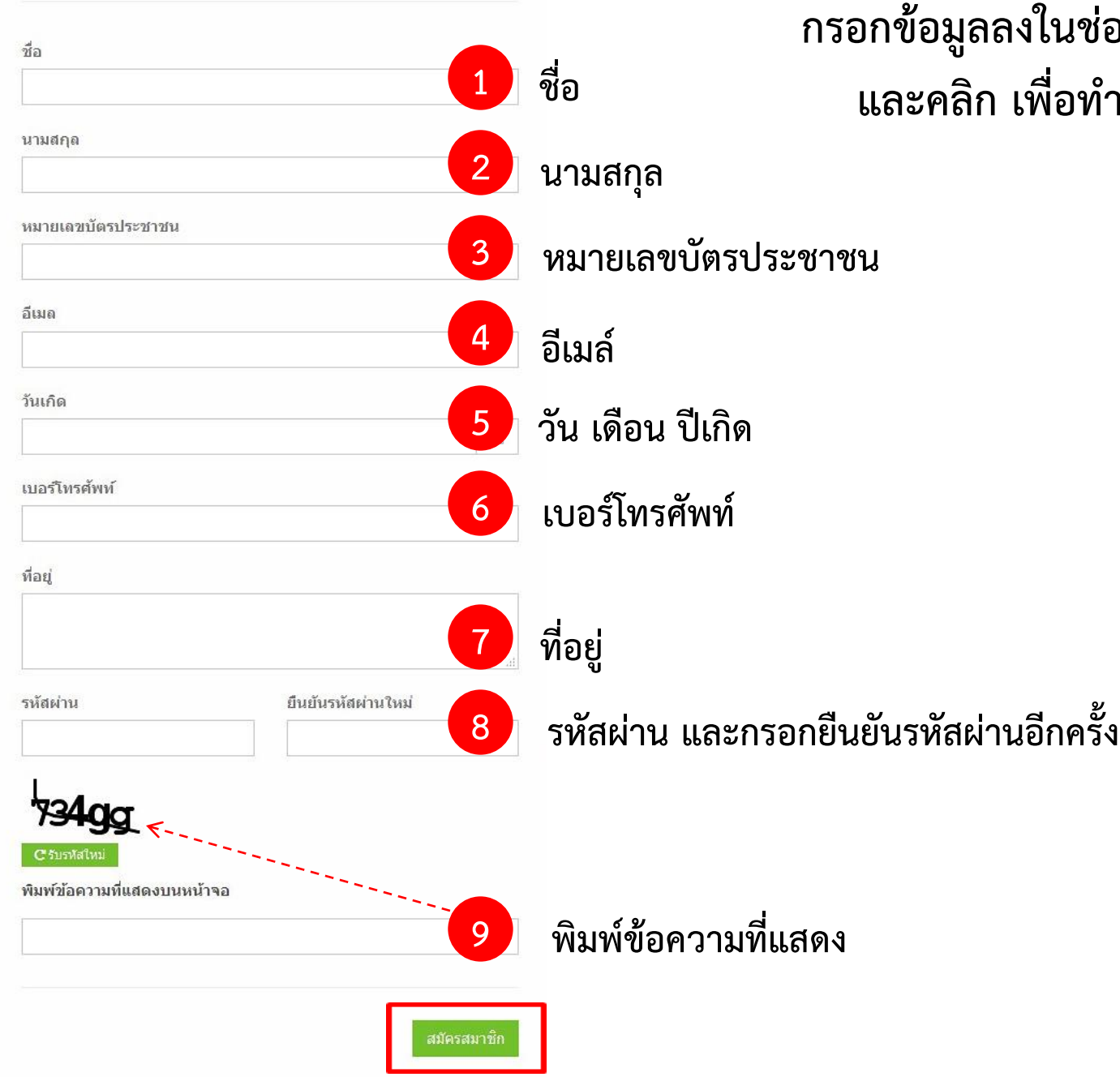

#### กรอกข้อมูลลงในช่องตามหัวข้อที่ปรากฏ และคลิก เพื่อทำการสมัครสมาชิก

## การเข้าสู่ระบบ

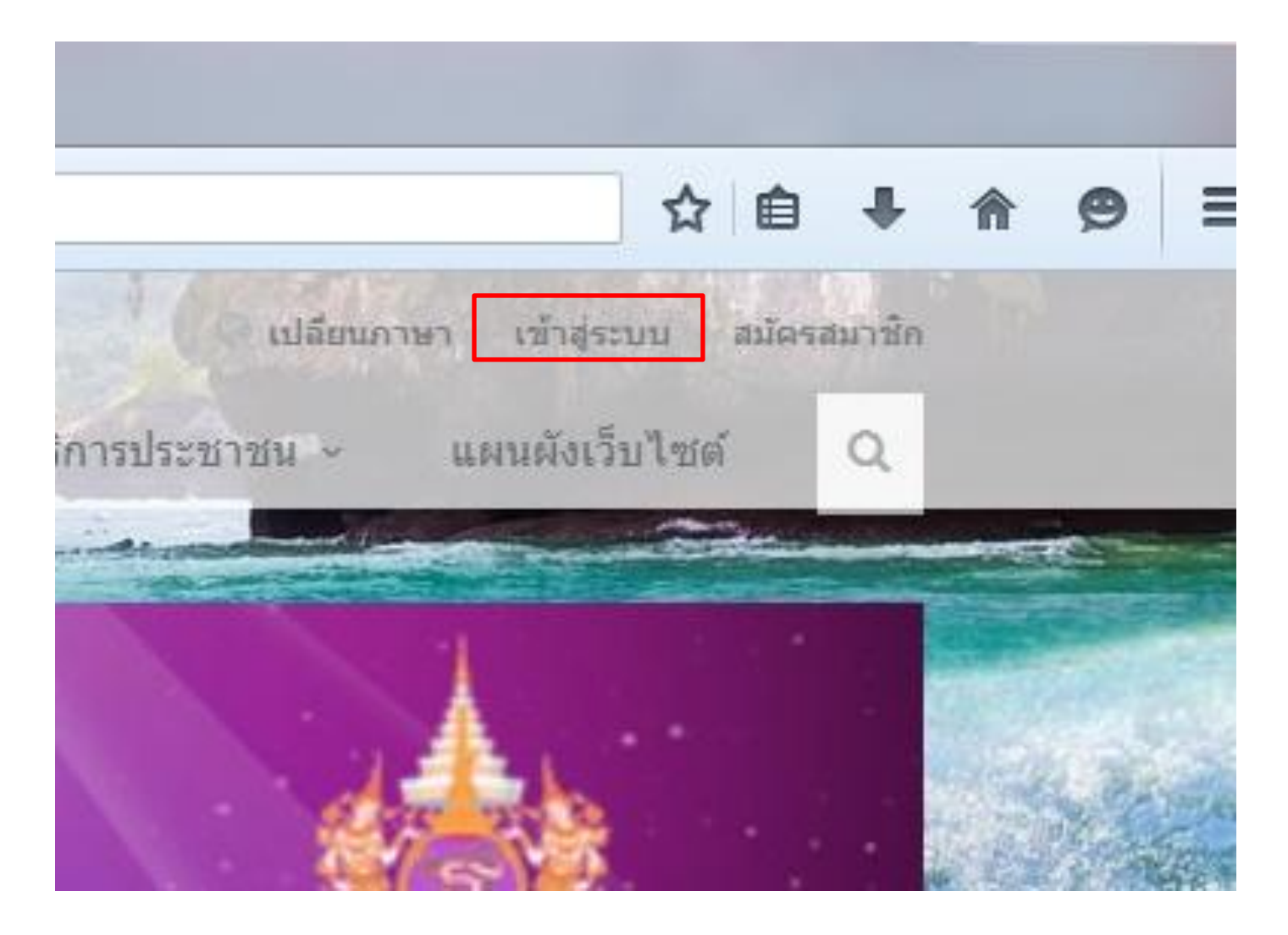

เลือกเมนู "เข้าระบบ"

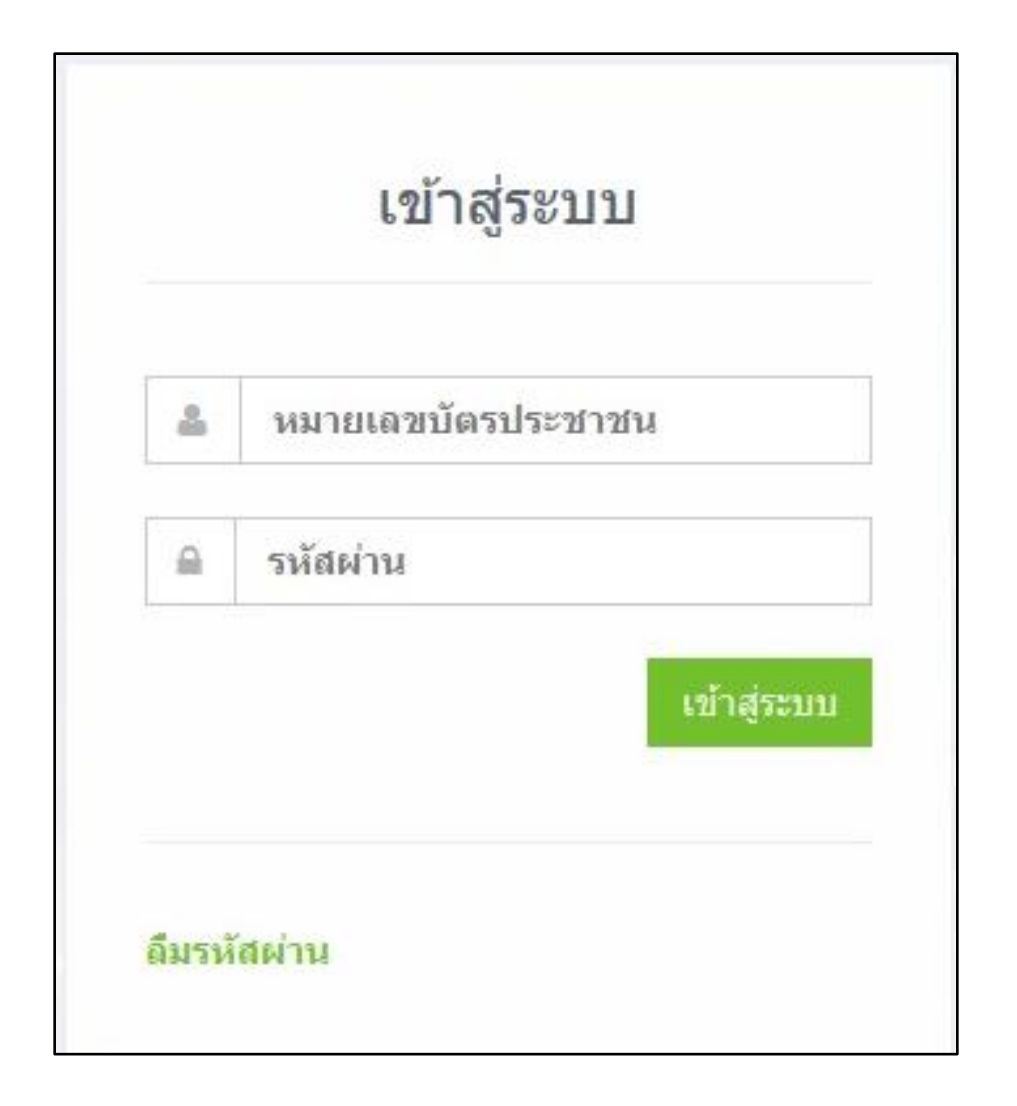

กรอก หมายเลขบัตรประชาชน และรหัสผ่าน ตามที่ได้สมัครไว้

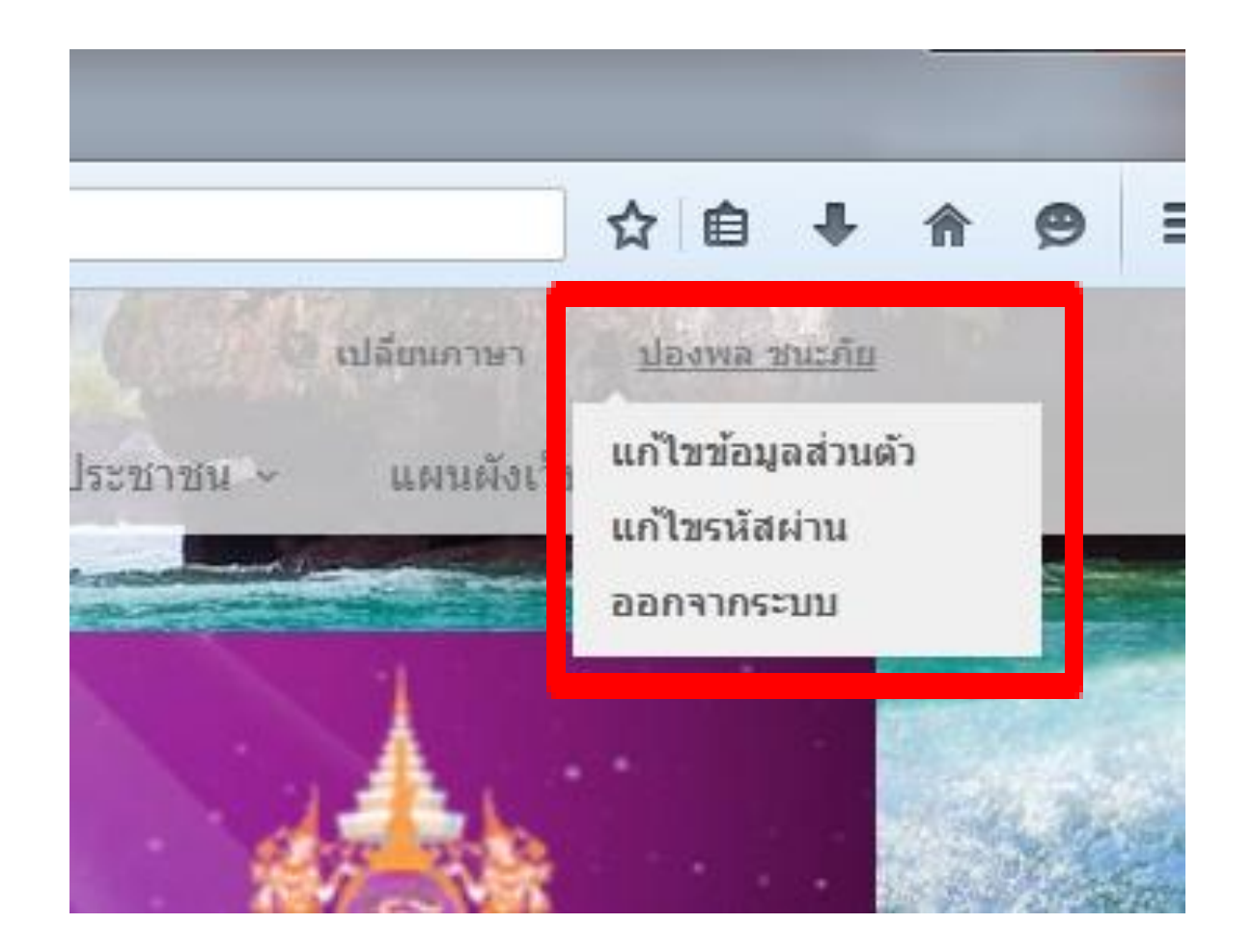

เมื่อทำการเข้าระบบแล้วจะปรากฏชื่อผู้ใช้งาน และเมื่อเลื่อนเมาส์ไปที่ชื่อของผู้ใช้งานจะปรากฏเมนู เราสามารถเพิ่มเติมหรือแก้ไขข้อมูลส่วนตัว แก้ไขรหัสผ่านได้จากเมนูนี้

| จัดก                   | <mark>ารข้อมูล</mark> ส | ี่่วนตัว            |              |
|------------------------|-------------------------|---------------------|--------------|
|                        |                         |                     |              |
|                        |                         |                     |              |
|                        | 🗁 เลือกรูป              |                     |              |
| ชื่อ                   |                         |                     |              |
| ปองพล                  |                         |                     |              |
|                        |                         |                     |              |
| นามสกุล                |                         |                     |              |
| ชนะภัย                 |                         |                     |              |
| ~ 1                    |                         |                     |              |
| หมายเลขบตรประชาชน      |                         |                     |              |
| 3559900163583          |                         |                     |              |
| ลีเพล                  |                         |                     |              |
| krispy_p@hotmail.com   |                         |                     |              |
| v                      |                         |                     |              |
| วนเกด                  |                         |                     |              |
| 29/11/2525             |                         |                     |              |
| นามแฝง                 |                         |                     |              |
|                        |                         |                     |              |
|                        |                         |                     |              |
| เบอร์โทรศัพท์          |                         |                     |              |
| 0835723329             |                         |                     |              |
| davi                   |                         |                     |              |
| ทยยู                   |                         |                     |              |
| 23/2 ถ.รอบกำแพงเมืองตะ | ะวันตก อ.เมือง          | จ.น่าน <b>55000</b> |              |
|                        |                         |                     |              |
|                        |                         |                     |              |
|                        |                         |                     |              |
|                        |                         |                     | บันทึกข้อมูล |
|                        |                         |                     |              |

### **แก้ไขข้อมูล** ให้ทำการระบุข้อมูลที่จะแก้ไข แทนข้อมูลเดิมที่มีอยู่ ในช่องรายละเอียด เมื่อแก้ไขเรียบร้อยแล้ว คลิกบันทึกข้อมูล

| 0                  | <br> |  |
|--------------------|------|--|
| รหัสผ่านใหม่       |      |  |
|                    |      |  |
| ยืนยันรหัสผ่านใหม่ |      |  |
|                    |      |  |
|                    |      |  |

#### แก้ไขรหัสผ่าน

### ให้ทำการระบุรหัสผ่านเดิม และรหัสผ่านใหม่ เมื่อแก้ไขเรียบร้อยแล้วคลิกบันทึก

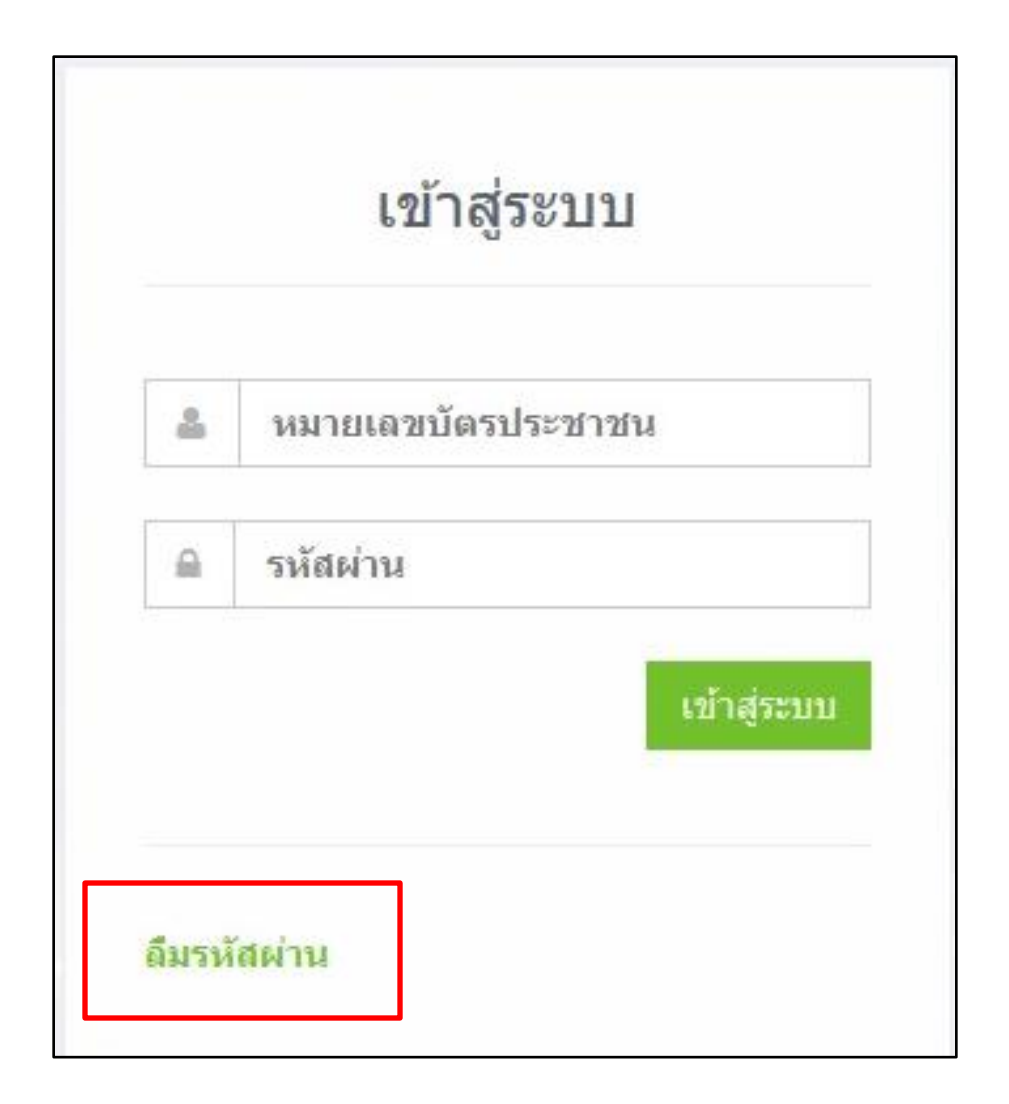

ในกรณีที่ลืมรหัสผ่าน ให้คลิกที่ ลืมรหัสผ่าน

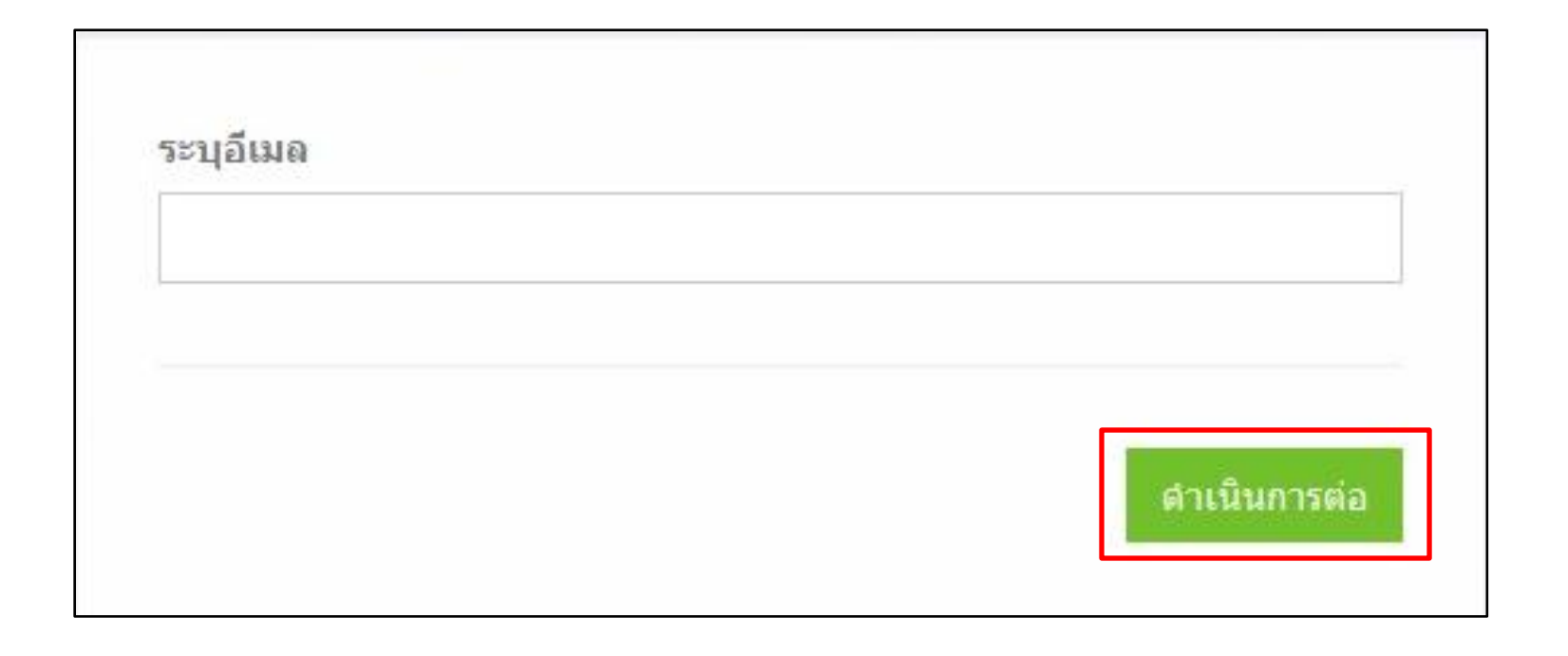

กรอกอีเมล์ที่ใช้ในการสมัครสมาชิก และคลิกดำเนินการต่อ ระบบจะทำการส่งรหัสผ่านใหม่ไปยังอีเมล์ที่กรอกไว้ข้างต้น ให้นำรหัสผ่านมากรอกเพื่อเข้าระบบ หากต้องการเปลี่ยนรหัส ให้ไปยังเมนู แก้ไขรหัสผ่าน